# 在WAP551和WAP561接入點上配置基於IPv4和 IPv6的訪問控制清單(ACL)

## 目標

存取清單(ACL)是允許和拒絕條件(稱為規則)的集合,它們提供安全性以阻擋未經授權的使 用者,並允許使用者存取特定資源。ACL可以阻止任何未授權的嘗試訪問網路資源。QoS功能 包含區分服務(DiffServ)支援,允許將流量分類為流,並根據定義的每跳行為給予某些QoS處 理。

本文說明如何在WAP551和WAP561存取點(WAP)上建立並設定基於IPv4和IPv6的ACL。

## 適用裝置

·WAP551 · WAP561

### 軟體版本

·v1.0.4.2

### ACL配置

IP ACL會對IP堆疊中第3層的流量進行分類。每個ACL是一組最多10條規則,應用於從無線客 戶端傳送或由無線客戶端接收的流量。每個規則指定是否應該使用給定欄位的內容來允許或拒 絕對網路的訪問。規則可以基於各種標準,並可應用於資料包中的一個或多個欄位,例如源或 目標IP地址、源或目標埠或資料包中攜帶的協定。

步驟1.登入到Web配置實用程式並選擇客戶端QoS > ACL。ACL頁面隨即開啟:

| ACL               |         |                         |
|-------------------|---------|-------------------------|
| ACL Configuration |         |                         |
| ACL Name:         | (F      | Range: 1-31 Characters) |
| ACL Type:         | IPv4 🗸  |                         |
| Add ACL           |         |                         |
|                   |         |                         |
| ACL               |         |                         |
| ACL Configuration |         |                         |
| ACL Name:         | ACL1 (F | Range: 1-31 Characters) |
| ACL Type:         | IPv4 🗸  |                         |
| Add ACL           |         |                         |
| L                 |         |                         |

步驟2.在ACL Name欄位中輸入ACL的名稱。

步驟3.從ACL Type下拉選單中選擇所需的ACL型別。如果選擇了IPv6,請參閱<u>IPv6 ACL配置</u> 部分。如果從「ACL Type(ACL型別)」下拉選單選擇基於MAC的ACL,請參閱<u>在</u> WAP551和WAP561接入點上配置基於MAC的訪問控制清單(ACL)</u>文章。

步驟4.按一下Add ACL以建立一個新的ACL。

#### IPv4 ACL配置

附註:如果從ACL Type下拉選單中選擇IPv4,請按照以下步驟配置IPv4 ACL規則。

| ACL                     |                                      |                                                           |
|-------------------------|--------------------------------------|-----------------------------------------------------------|
| ACL Configuration       |                                      |                                                           |
| ACL Name:               | (Range: 1-31 Characters)             |                                                           |
| ACL Type: IPv           | 4 🗸                                  |                                                           |
| Add ACL                 |                                      |                                                           |
| ACL Rule Configuration  |                                      |                                                           |
| ACL Name - ACL Type:    | ACL1 - IPv4                          |                                                           |
| Rule:                   | New Rule 🧹                           |                                                           |
| Action:                 | Deny 🗸                               |                                                           |
| Match Every Packet:     |                                      |                                                           |
| Protocol:               | Select From List: 10 Match to Value: | (Range: 0 - 255)                                          |
| Source IP Address:      | (xxx.xxx.xxxx) Wild Card Mask:       | (xxx.xxx.xxx.xxx - "Os for matching, 1s for no matching") |
| Source Port:            | Select From List Match to Port       | (Range: 0 - 65535)                                        |
| Destination IP Address: | (xxx.xxx.xxxx) Wild Card Mask:       | (xxx.xxx.xxx.xxx - "Os for matching, 1s for no matching") |
| Destination Port.       | Select From List                     | (Range: 0 - 65535)                                        |
| Service Type            |                                      |                                                           |
| IP DSCP:                | Select From List Match to Value:     | (Range: 0 - 63)                                           |
| IP Precedence:          | (Range: 0 - 7)                       |                                                           |
| IP TOS Bits:            | (Range: 00 - FF) IP TOS Mask:        | (Range: 00 - FF)                                          |
| Delete ACL:             | ]                                    |                                                           |
| Save                    |                                      |                                                           |

步驟1.從ACL Name-ACL Type下拉選單中選擇建立的ACL。

| ACL Name - ACL Type: | ACL1 - IPv4 🗸 |
|----------------------|---------------|
| Rule:                | New Rule 🗸    |
| Action:              | Deny 🗸        |

步驟2.如果必須配置新規則,且所選ACL的規則少於10個,請從Rule下拉選單中選擇**New Rule**。否則,從Rule下拉選單中選擇當前規則之一。

注意:最多可以為單個ACL建立10個規則。

步驟3.從Action下拉選單中選擇ACL規則的操作。

·拒絕 — 阻止符合規則標準的所有流量進入或退出WAP裝置。

·允許 — 允許符合規則條件的所有流量進入或退出WAP裝置。

| Action:                 | Deny 🗸                                                     |                                                               |
|-------------------------|------------------------------------------------------------|---------------------------------------------------------------|
| Match Every Packet:     |                                                            |                                                               |
| Protocol:               | Select From List: ip V O Match to Value: 0                 | (Range: 0 - 255)                                              |
| Source IP Address:      | ✓ 192.188.10.0 (xxxxxxxxxxxxxxxxxxxxxxxxxxxxxxxxxxx        | (xoox.xoox.xoox.xoox - "0s for matching, 1s for no matching") |
| Source Port:            | Select From List: http V O Match to Port:                  | (Range: 0 - 65535)                                            |
| Destination IP Address: | ✓ 192.168.20.0 (xoc.xoc.xoc.xoc) Wild Card Mask: 0.0.0.255 | (xooc.xooc.xooc.xooc - "Os for matching, 1s for no matching") |
| Destination Port:       | Select From List: Match to Port: 34                        | (Range: 0 - 65535)                                            |

**附註:**以下所有步驟都是可選的。將啟用選中的框。如果您不想應用特定規則,請取消選中此 框。

步驟4.選中Match Every Packet覈取方塊以匹配每個幀或資料包的規則,而不管其內容如何。 取消選中Match Every Packet覈取方塊以配置任何其他匹配條件。

Timesaver:如果選中Match Every Packet,則跳到步驟10。

步驟5.選中**Protocol**覈取方塊以根據IPv4資料包中IP協定欄位的值使用L3或L4協定匹配條件。 如果選中Protocol覈取方塊,請按一下以下單選按鈕之一:

·從清單中選擇協定 — 從清單中選擇協定。

·與值匹配 — 適用於清單中未出現的協定。輸入從0到255的標準IANA分配的協定ID範圍。

步驟6.選中**Source IP Address**覈取方塊,以在匹配條件中包含源的IP地址。在相應的欄位中 輸入源的IP地址和萬用字元掩碼。

步驟7.選中Source Port覈取方塊以在匹配條件中包括源埠。如果選中源埠覈取方塊,請按一下以下單選按鈕之一:

·從清單中選擇源埠 — 從清單中選擇源埠下拉選單中進行選擇。

·與連線埠相符 — 適用於清單中未出現的來源連線埠。輸入埠號範圍0到65535,包括三種不 同型別的埠。

- 0到1023 — 公認埠。

- 1024到49151 — 註冊埠。

- 49152 to 65535 — 動態和/或專用埠。

步驟8.選中Destination IP Address覈取方塊以在匹配條件中包含目標的IP地址。在相應的欄位 中輸入目標的IP地址和萬用字元掩碼。

步驟9.選中**Destination Port**覈取方塊以在匹配條件中包括目標埠。如果選中目的地埠覈取方塊 ,請按一下以下單選按鈕之一。

·從清單中選擇目標埠 — 從清單中選擇目標埠。

·與連線埠相符 — 適用於清單中未出現的目的地連線埠。在Match to Port欄位中輸入從0到 65535的埠號。該範圍包括三種不同型別的埠。 - 0到1023 — 公認埠。

- 1024到49151 註冊埠。
- 49152 to 65535 動態和/或專用埠。

**附註:**只能從「服務型別」區域選擇一項服務,並且只能為匹配條件新增這些服務。

步驟10.選中IP DSCP覈取方塊以根據IP DSCP值匹配資料包。如果選中IP DSCP覈取方塊 ,請按一下以下單選按鈕之一:

·從清單中選擇 — 從「從清單中選擇」下拉選單中選擇所需的IP DSCP值。

·與值匹配 — 自定義DSCP值。在Match to value欄位中輸入範圍從0到63的DSCP值。

步驟11.選中**IP Precedence**覈取方塊以在匹配條件中包含IP Precedence值。如果選中了「 IP優先順序」覈取方塊,請輸入一個範圍從0到7的IP優先順序值。IP優先順序值及相應的值說 明可解釋如下:

·0 — 例行或盡最大努力

- ·1 優先順序
- ·2 即時
- ·3 Flash(主要用於語音信令或影片)
- ·4 快閃記憶體覆蓋
- ·5 關鍵(主要用於語音RTP)
- ·6 網際網路
- ·7 網路

步驟12.選中**IP TOS Bits**覈取方塊以使用IP報頭中的Type of Service bits作為匹配標準。如果 選中IP TOS Bits覈取方塊,請在相應的欄位中輸入從00到FF範圍的IP TOS位和從00到FF範 圍的IP TOS掩碼。

步驟13.要刪除已配置的ACL,請選中Delete ACL 覈取方塊,然後按一下Save。

#### IPv6 ACL配置

附註:如果從ACL Type下拉選單中選擇IPv6,請按照以下步驟配置IPv6 ACL規則。

| ACL                       |                                     |                    |
|---------------------------|-------------------------------------|--------------------|
| ACL Configuration         |                                     |                    |
| ACL Name:                 | (Range: 1-31 Characters)            |                    |
| ACL Type: IP              | x6 🔪                                |                    |
| Add ACL                   |                                     |                    |
| ACL Rule Configuration    |                                     |                    |
| ACL Name - ACL Type:      | ACL1 - IPi6 🗸                       |                    |
| Rule:                     | New Rule                            |                    |
| Action:                   | Deny 🔪                              |                    |
| Match Every Packet:       | ✓                                   |                    |
| Protocol:                 | Select From List: p Match to Value: | (Range: 0 - 255)   |
| Source IPv6 Address:      | Source IPv6 Prefix Length: (1       | Range: 1 - 128)    |
| Source Port:              | Select From List                    | (Range: 0 - 65535) |
| Destination IPv6 Address: | Destination IPv6 Prefix Length:     | (Range: 1 - 128)   |
| Destination Port          | Select From List                    | (Range: 0 - 65535) |
| IPv6 Flow Label:          | (Range: 00000 - FFFFF)              |                    |
| IP/6 DSCP:                | Select From List:                   | (Range: 0 - 63)    |
| Delete ACL:               | ]                                   |                    |
| Save                      |                                     |                    |

步驟1.從ACL Name-ACL Type下拉選單中選擇建立的ACL。

| ACL Rule Configuration |               |
|------------------------|---------------|
| ACL Name - ACL Type:   | ACL1 - IPv6 🗸 |
| Rule:                  | New Rule 🗸    |
| Action:                | Permit 🗸      |

步驟2.如果必須為所選ACL配置新規則,請從Rule下拉選單中選擇**New Rule**。否則,從 Rule下拉選單中選擇當前規則之一。

附註:可為單個ACL建立最多10個規則。

步驟3.從Action下拉選單中選擇ACL規則的操作。

·拒絕 — 阻止符合規則標準的所有流量進入或退出WAP裝置。

·允許 — 允許符合規則條件的所有流量進入或退出WAP裝置。

| Match Every Packet:       |                                                        |                    |
|---------------------------|--------------------------------------------------------|--------------------|
| Protocol:                 | Select From List: icmpv6 V O Match to Value:           | (Range: 0 - 255)   |
| Source IPv6 Address:      | 2001:db8:a442:3:: Source IPv6 Prefix Length: 64        | (Range: 1 - 128)   |
| Source Port:              | Select From List: Match to Port: 56                    | (Range: 0 - 65535) |
| Destination IPv6 Address: | ✓ 2001:db8:beef:3:: Destination IPv6 Prefix Length: 64 | (Range: 1 - 128)   |
| Destination Port:         | Select From List: snmp  OMatch to Port:                | (Range: 0 - 65535) |

**附註:**以下所有步驟都是可選的。將啟用選中的框。如果您不想應用特定規則,請取消選中此 框。

步驟4.選中Match Every Packet覈取方塊以匹配每個幀或資料包的規則,而不管其內容如何。 取消選中Match Every Packet覈取方塊以配置任何其他匹配條件。

Timesaver:如果選中Match Every Packet,則跳至步驟12。

步驟5.選中**Protocol**覈取方塊以根據IPv6資料包中IP協定欄位的值使用L3或L4協定匹配條件。 如果選中Protocol(協定)覈取方塊,請按一下以下單選按鈕之一。

·從清單中選擇協定 — 從清單中選擇協定。

·與值匹配 — 適用於清單中未出現的協定。輸入從0到255的標準IANA分配的協定ID範圍。

步驟6.選中**Source IP Address**覈取方塊以在匹配條件中包含源的IP地址。在相應的欄位中輸 入源的IP地址和萬用字元掩碼。

步驟7.選中**Source Port**覈取方塊以在匹配條件中包括源埠。如果選中Source Port覈取方塊 ,請按一下以下單選按鈕之一:

·從清單中選擇源埠 — 從清單中選擇源埠下拉選單中進行選擇。

·與連線埠相符 — 適用於清單中未出現的來源連線埠。輸入埠號範圍0到65535,包括三種不 同型別的埠。

- 0到1023 — 公認埠。

- 1024到49151 — 註冊埠。

- 49152 to 65535 — 動態和/或專用埠。

步驟8.選中**Destination IP Address**覈取方塊以在匹配條件中包含目標的IP地址。在相應的欄 位中輸入目標的IP地址和萬用字元掩碼。

步驟9.選中**Destination Port**覈取方塊以在匹配條件中包括目標埠。如果選中目的地埠覈取方塊 ,請按一下以下單選按鈕之一:

·從清單中選擇目標埠 — 從清單中選擇目標埠。

·與連線埠相符 — 適用於清單中未出現的目的地連線埠。在Match to Port欄位中輸入從0到 65535的埠號。該範圍包括三種不同型別的埠。

- 0到1023 — 公認埠。

- 1024到49151 — 註冊埠。

- 49152 to 65535 — 動態和/或專用埠。

| IPv6 Flow Label: | ✓ 0304 (Range: 00000 - FFFFF)                        |
|------------------|------------------------------------------------------|
| IPv6 DSCP:       | Select From List: Match to Value: 45 (Range: 0 - 63) |
| Delete ACL:      |                                                      |

步驟10.選中IPv6 Flow label複選框,以在匹配條件中包含IPv6流標籤。源可以使用IPv6報頭 中的20位流標簽欄位來標籤屬於同一流的一組資料包。在「IPv6流標籤」欄位中輸入從 00000到FFFFF之間的數字。

步驟11.選中IPv6 DSCP覈取方塊以在匹配條件中包括IP DSCP值。如果選中IP DSCP覈取方塊,請按一下以下單選按鈕之一。

·從清單中選擇 — 要從清單中選擇的IP DSCP值下拉選單中選擇。

·與值匹配 — 自定義0到63之間的DSCP值。

步驟12。(可選)若要刪除已設定的ACL,請勾選Delete ACL 覈取方塊。

步驟13.按一下「Save」。